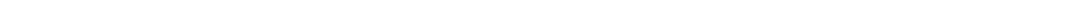

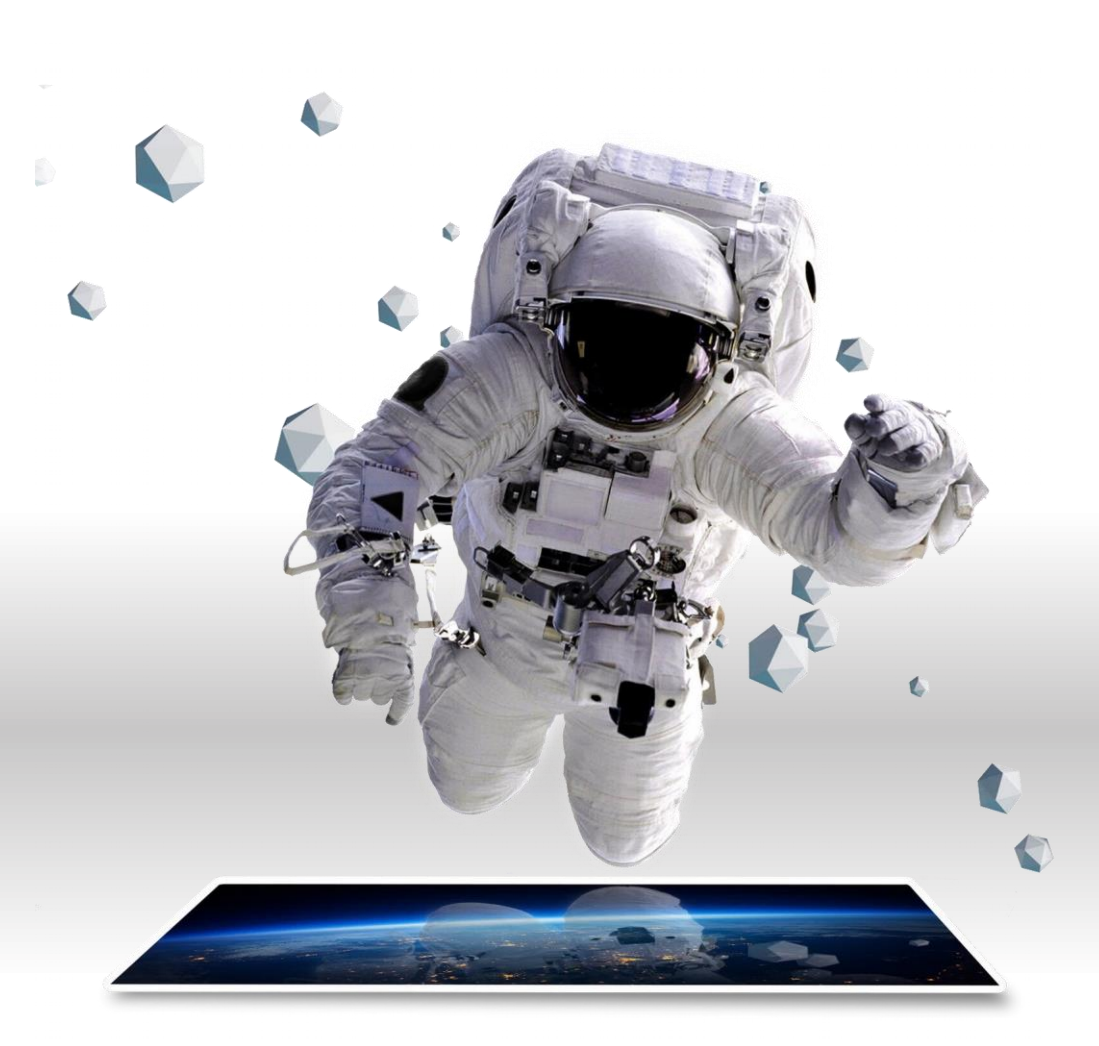

# **INSTRUKCJA UŻYTKOWNIKA - genARate**

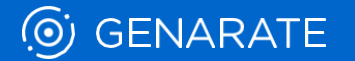

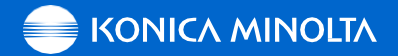

# 1 ZDOBĄDŹ SWOJE PIERWSZE DOŚWIADCZENIE Z TECHNOLOGIĄ AR ("WONDERPAGE")

Aby zdobyć swoje pierwsze doświadczenie z technologią AR, postępuj krok po kroku według przedstawionej poniżej instrukcji. Miej jednak na uwadze, że niniejsza instrukcja prezentuje jedynie podstawy korzystania z technologii AR; przedstawia przykładową stronę AR

(tzw. ,,Wonderpage"), zawierającą jeden obraz startowy oraz prosty, naniesiony cyfrowo element tekstowy.

#### 1A PRZEGLĄD APLIKACJI

| ) GENARATE          | -Apps             | £ |
|---------------------|-------------------|---|
| Applications @      |                   |   |
| <u>()</u>           |                   |   |
| genARate            | Your AR App       |   |
| Targets: 300 / 1000 | Targets: 0 / 1000 |   |
|                     |                   |   |
|                     |                   |   |
|                     |                   |   |

Po udanym zalogowaniu wyświetlone zostaną wszystkie aplikacje powiązane z twoim kontem.

#### ZALOGUJ SIĘ DO PRACOWNI GENARATE

| GENARA | ΓE |
|--------|----|
|        |    |
|        |    |
|        |    |
| LOG IN |    |
|        |    |

- Otwórz ten link, aby wejść na stronę internetową pracowni genarate https://studio.genarate.com/
- Zaloguj się za pomocą podanych danych uwierzytelniających

## **1B STWÓRZ NOWY PROJEKT**

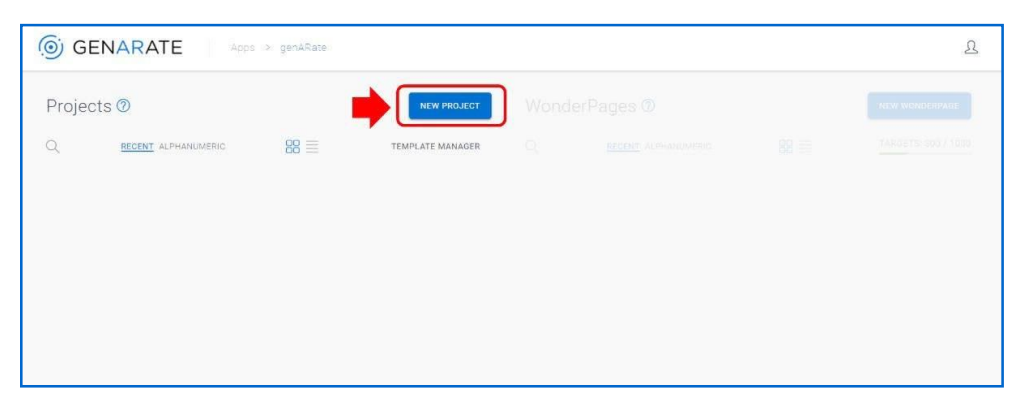

- Na początek wybierz oficjalną aplikację generate, klikając w odpowiednią ikonę.
- Po wyborze aplikacji stwórz za jej pomocą swój pierwszy projekt, klikając w napis "Nowy Projekt".

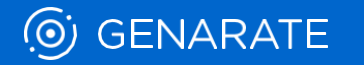

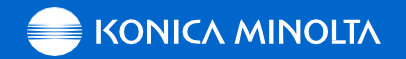

# **1C ZAPISZ NOWY PROJEKT**

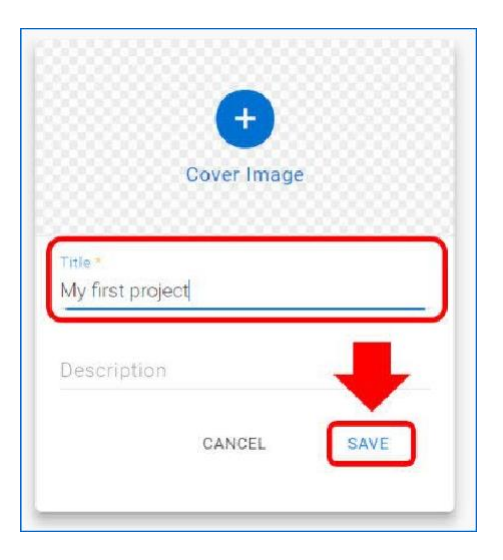

Przed zapisaniem projektu wprowadź jego nazwę (obowiązkowe) oraz dodaj zdjęcie tytułowe i opis (opcjonalne).

# **1E WGRAJ OBRAZ STARTOWY**

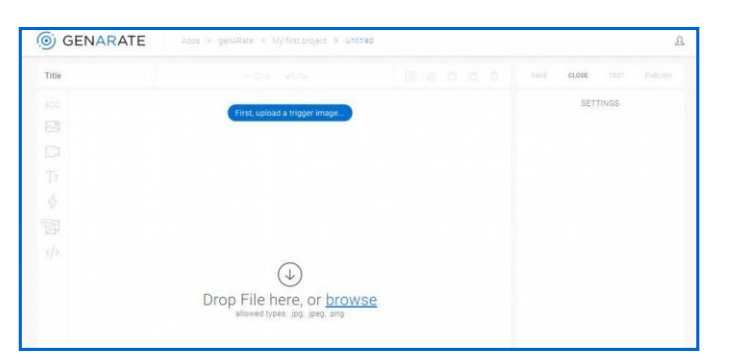

Wgraj swój obraz startowy (obraz, który będzie służył wszystkim użytkownikom do wgrywania twojej strony z elementami AR).

### 1D ZAPROJEKTUJ STRONĘ Z ELEMENTAMI AR ("WONDERPAGE") 1F WYBIERZ SZABLON

| GENARATE Apps >                                                              | genARate 🗧 My first pro | ject           |          |                     |      | ম                   |
|------------------------------------------------------------------------------|-------------------------|----------------|----------|---------------------|------|---------------------|
| Projects 🕐                                                                   |                         | NEW PROJECT    | WonderPa | ages 🕐              |      | NEW WONDERPAGE      |
| C BECENT: ALPHANAMERIC<br>[Thumbnail]<br>My first project :<br>[Description] | 100 🗮 88                | IPLATE MANAGER | Q        | BECENT ALPHANUMERIC | 88 = | TARGETS: 800 / 1000 |
| (Department) 22.6.2018 / 1958                                                |                         |                |          |                     |      |                     |

- Po zapisaniu projektu będzie on widoczny we wskazanym powyżej miejscu.
- Wybierz swój projekt, by aktywować sekcję Wonderpage po prawej stronie ekranu.
- Kliknij w napis New WonderPage w prawym górnym rogu ekranu.

() GENARATE

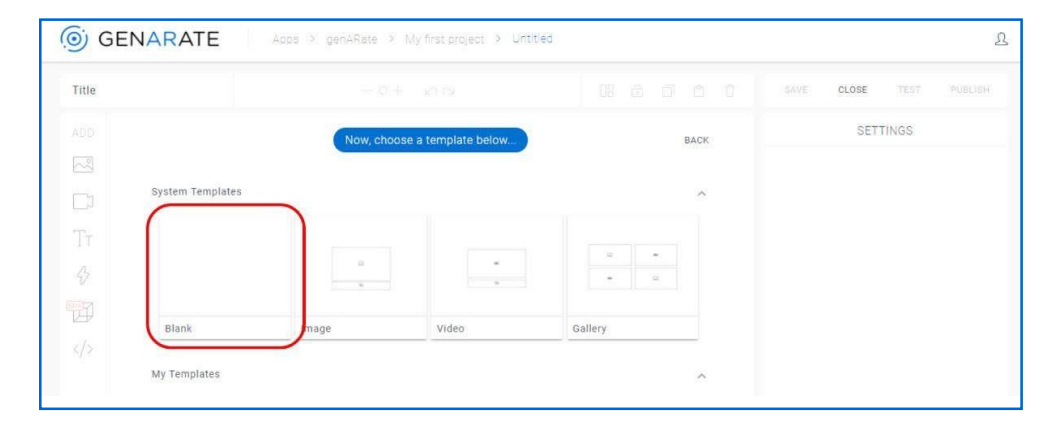

Na początek wybierz pusty szablon (Blank) w trakcie wgrywania swojego obrazu startowego.

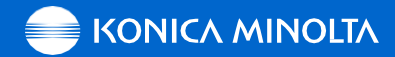

# **1G EDYTOR W PRACOWNI GENARATE**

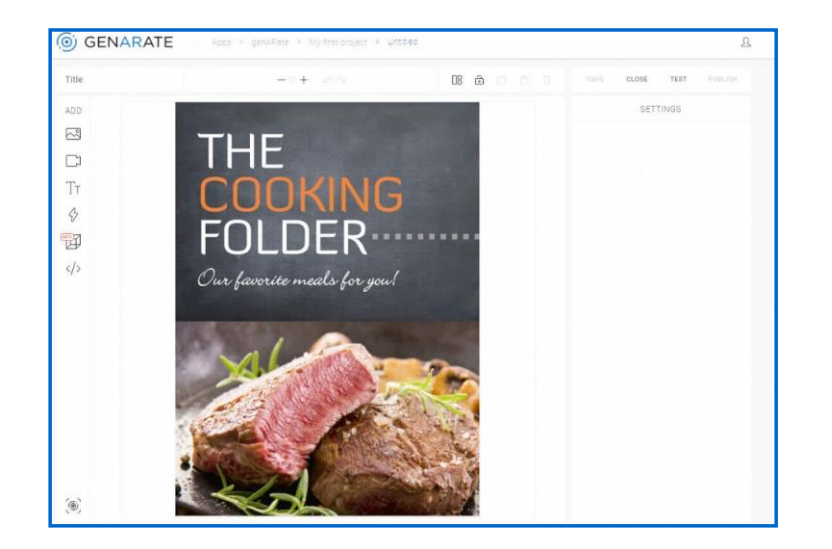

Wgrany obraz startowy jest teraz widoczny w tle edytora WonderPage.

#### 1H NAZWIJ SWOJĄ STRONĘ ("WONDERPAGE")

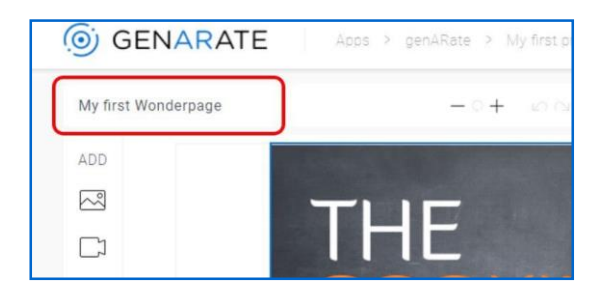

Pamietaj o wpisaniu nazwy strony w lewym górnym rogu ekranu. Jest to konieczne do tego, by później móc ja Zapisać.

# 11 AUTOMATYCZNA OCENA OBRAZU STARTOWEGO

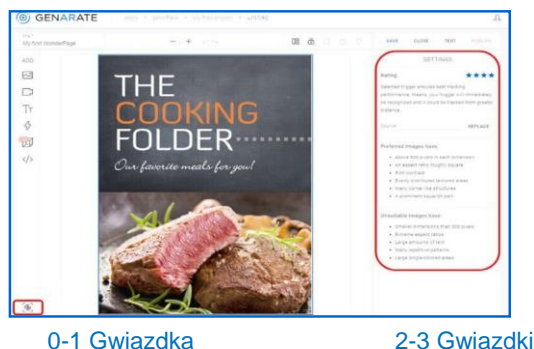

Przed rozpoczęciem dodawania treści cyfrowej, kliknij przycisk w lewym dolnym rogu ekranu w celu uzyskania większej ilości informacji na temat wgranego obrazu startowego. Ilość przyznanych gwiazdek pokazuje czy twój obraz spełnia wszystkie wymagania związane z procesem jego późniejszej identyfikacji.

0-1 Gwiazdka

- Obraz nie zawiera wystarczającej ilości kontrastów / bogatych elementów potrzebnych do jego właściwej identyfikacji. Zalecamy wgranie innego obrazu.
- Obraz spełnia wymagania, jednak w trakcie synchronizacji z treścią cyfrową może być wrażliwy na odbicia lub złe warunki oświetleniowe.

 Obraz posiada bogate kontrasty i właściwości niezbędne dla jego właściwej synchronizacji z treścia cyfrowa.

4 Gwiazdki

#### **1J PASEK NARZEDZI**

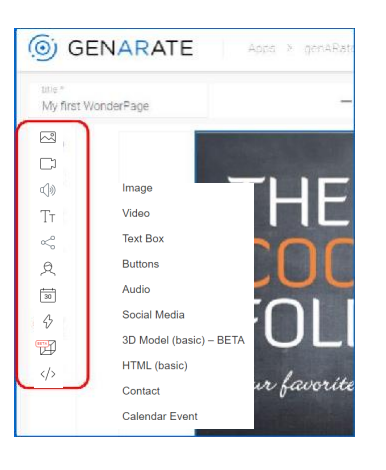

 Dodatkowe wskazówki dotyczące zarządzania projektem można znaleźć pod następującym linkiem: https://support.genarate.com/ knowledge-base/targetmanagement/

· Jeśli Twój obraz startowy spełnia wszystkie wymagania, możesz kontynuować swójprojekt, wzbogacając go o kolejne treści.

• Na pasku narzędzi z lewej strony ekranu możesz wybrać i dodać do obrazu startowego poszczególne rodzaje zawartości.

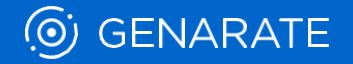

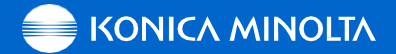

# 1K DODAJ ELEMENT TEKSTOWY

| GENARATE                       | Apps > gen&Rate > My first project > Ur | ntitied |      |         |          | 2 |
|--------------------------------|-----------------------------------------|---------|------|---------|----------|---|
| title *<br>My first WonderPage | - · + · io · ·                          | 08      | ê () | SAVE CL | OSE TEST |   |
| ADD Tr                         |                                         |         |      |         | SETTINGS |   |
|                                | THE                                     |         |      |         |          |   |
|                                |                                         | -       |      |         |          |   |
|                                | LUUKING                                 | )       |      |         |          |   |
| V<br>E                         | FOI DFR-                                |         |      |         |          |   |
|                                |                                         | ,       |      |         |          |   |
| <sup>(</sup> )                 | Our favorite meals for you!             | '       |      |         |          |   |

• W najprostszym wariancie dodaj zwykły element tekstowy, klikając przycisk Tt na pasku narzędzi.

• W lewym górnym rogu ekranu pojawi się niewielkie pole do wpisania tekstu ze znaczkiem Tt.

# Image: Source in the source in the source

Więcej ustawień dotyczących każdego elementu można znaleźć po wybraniu opcji Content (Treść) (Uwaga! Opcja Content nie jest dostępna w przypadku dodawania elementów graficznych) lub Animation (Animacja).

1M USTAWIENIA - TREŚĆ

| NARATE   | Alex - politics - style interaction - Sylectronic Repr |    |   |   |   |                     |            |
|----------|--------------------------------------------------------|----|---|---|---|---------------------|------------|
| nderPage | - + <i>i</i> n                                         | 08 | ø | 0 | 0 | 641E 0.01E 7ET      | 10.01      |
|          |                                                        |    |   |   |   | ATTRIBUTES OTHITENT | AVENATIONS |
|          |                                                        |    |   |   |   | On State            |            |
|          |                                                        |    |   |   |   | On TheoRing Lood    |            |
|          | Tr                                                     |    |   |   |   |                     |            |
|          | THE                                                    |    |   |   |   |                     |            |
|          | CUUKING                                                |    |   |   |   |                     |            |
|          | FOLDER                                                 |    |   |   |   |                     |            |
|          | IULULN                                                 |    |   |   |   |                     |            |

# 1L USTAWIENIA - WŁAŚCIWOŚCI

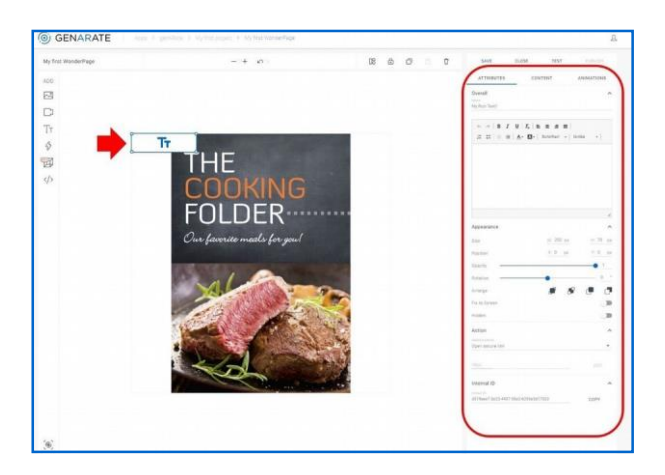

Po kliknięciu w znaczek, obramowanie pola do wpisywania tekstu zmieni kolor na niebieski, zaś z prawej strony ekranu pojawi się okno z ustawieniami i właściwościami tekstu.

# **1N WPISZ TEKST**

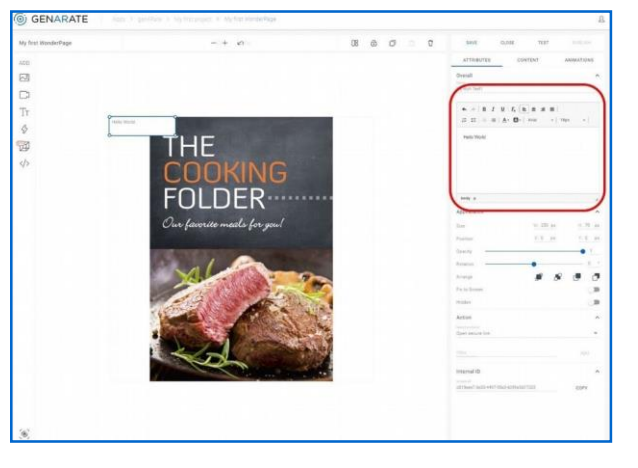

Wróć do okna z Właściwościami (Attributes) i w polu z treścią wprowadź dowolny tekst. Wpisany tekst automatycznie pojawi się również z lewej strony w niebieskim polu tekstowym.

2

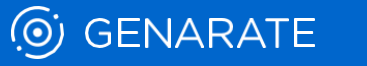

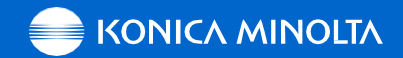

# 10 SFORMATUJ TEKST

| ADD<br>C3<br>Tr<br>ADD<br>ADD<br>ATTEM<br>ATTEM | ES CONTENT ANIMATIONS                    |
|----------------------------------------------------------------------------------------------------|------------------------------------------|
| C3<br>C3<br>C4<br>C4<br>C4<br>C4<br>C4<br>C4<br>C4<br>C4<br>C4<br>C4<br>C4<br>C4<br>C4                                                                                                    |                                          |
| Hello World                                                                                                    |                                          |
| Hello World                                                                                                    | B I <u>U</u>   I <sub>x</sub>   1± 1± 1≣ |
|                                                                                                    | E HE   ▲・ Ø・   Schriftart •   Größe •    |
|                                                                                                    | Hello World                              |
| COOKING                                                                                                    |                                          |
| FULDER                                                                                                    | 1                                        |
| Appearance                                                                                                    |                                          |
| Our favorite meals for you!                                                                                                    | W 250 px H 70 p                          |
|                                                                                                    |                                          |

Dobierz wielkość, czcionkę i kolor tekstu.

(O) GENARATE

# <u>1P UMIEŚĆ POLE TEKSTOWE W DOCELOWYM MIEJSCU</u>

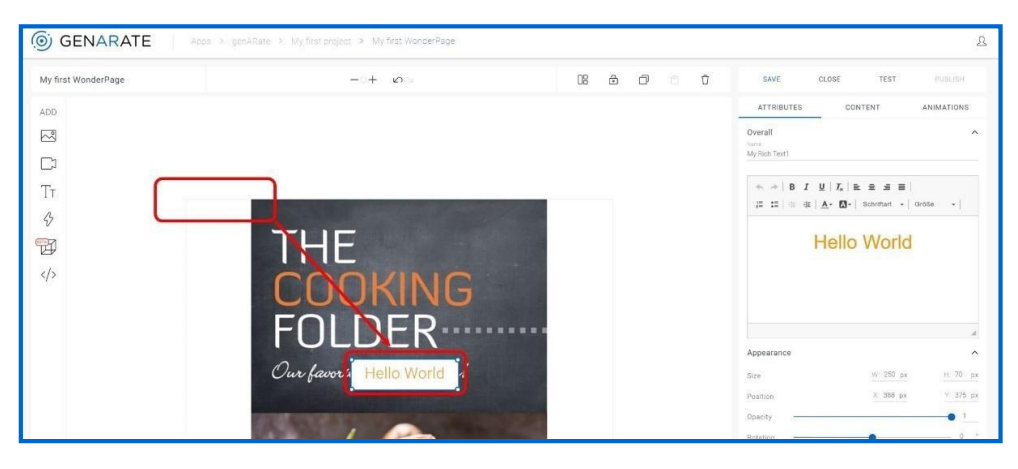

Za pomocą kursora przeciągnij i umieść pole tekstowe w docelowym miejscu (można to również zrobić wchodząc w ustawienia i wybierając pola Size (Rozmiar) i Position (Pozycja).

## **1Q USTAWIENIA ZAAWANSOWANE**

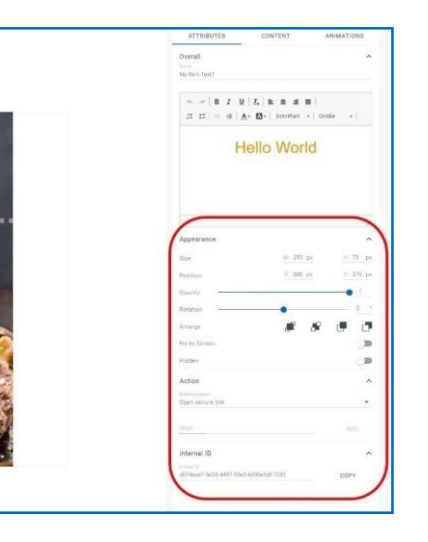

Niżej w oknie z właściwościami można również znaleźć bardziej zaawansowane ustawienia dotyczące pola tekstowego (Obrót/Przezroczystość/ Wypełnienie/Hiperłącze/itd).

Więcej informacji można znaleźć na stronie: https://support.genarate.com/knowledge-base/ augmentations/text-box/

# **1R ZAPISZ SWÓJ WONDERPAGE**

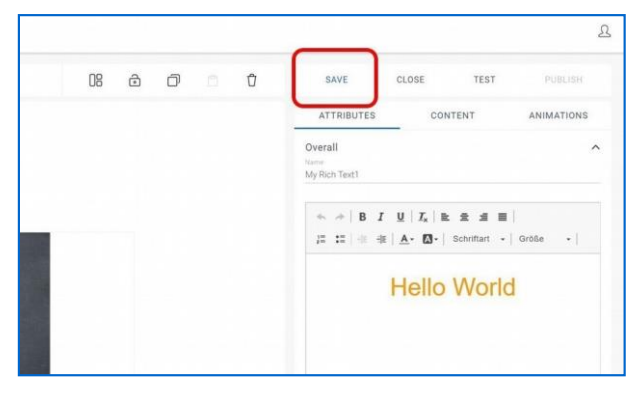

 Po zapisaniu strony zamknij ją (aby przejść do okna z podsumowaniem i podglądem projektu) lub kontynuuj pracę nad nią, korzystając z opcji testowania/ publikacji. Zapisz swój WonderPage, klikając w podświetlony na niebiesko napis Save (Zapisz) w prawym górnym rogu (Uwaga! W przypadku, gdy napis Save nie jest podświetlony na niebiesko, oznacza to, że nie nie nadałeś jeszcze stronie żadnej nazwy. Zrób to zgodnie z podanymi wczesniej wskazówkami.

 Wedle upodobania, stronę można wzbogacać o kolejne elementy, takie jak obrazy, zdjęcia, nagrania wideo, a nawet zawartość internetową lub modele 3D (dodawanie zawartości internetowej zalecane jest tylko w przypadku osób z doświadczeniem w zakresie HTML/IS/CSS).

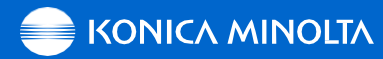

# 2 TESTOWANIE STRON WONDERPAGE

Aby móc przetestować zaprojektowaną przez siebie stronę WonderPage, należy najpierw zainstalować na urządzeniu mobilnym aplikację genARate. Pobrać można ją tutaj:

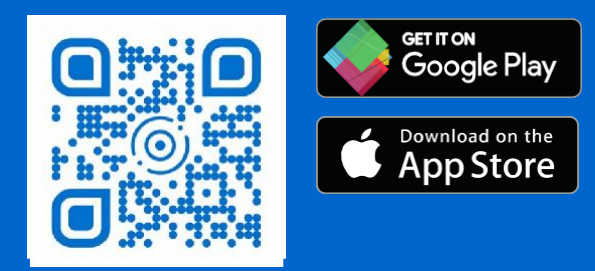

# 2A PRZETESTUJ SWÓJ WONDERPAGE

| 08 | ۵ |  |  | CLOSE | TEST  | PUBLISH |
|----|---|--|--|-------|-------|---------|
|    |   |  |  | SET   | TINGS |         |
|    |   |  |  |       |       |         |
|    |   |  |  |       |       |         |
|    |   |  |  |       |       |         |

- Otwórz swój WonderPage w komputerze na stronie Pracowni genARate (genARate Studio).
- Wybierz opcję Test (Testuj) w prawym górnym rogu.

# **2B OKNO TESTOWANIA**

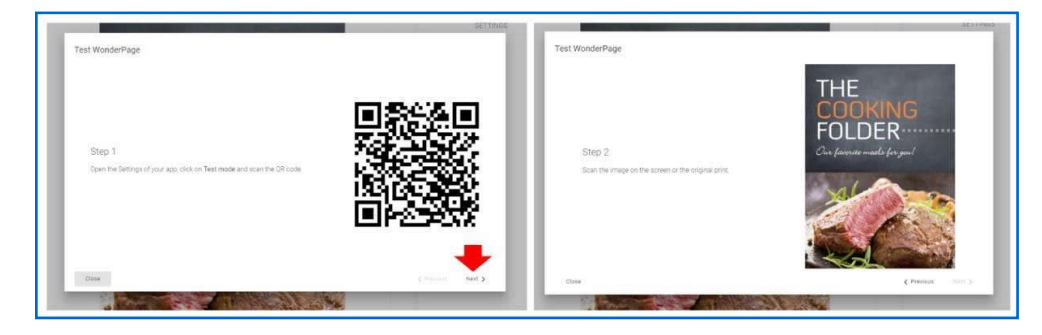

Na ekranie wyświetli się okno z kodem QR (Krok 1) i z obrazem startowym (Krok 2). Kliknij przycisk Next (Dalej), by z okna z kodem QR przejść do okna z obrazem startowym

# 2C PRZETESTUJ SWÓJ WONDERPAGE W APLIKACJI MOBILNEJ GENARATE

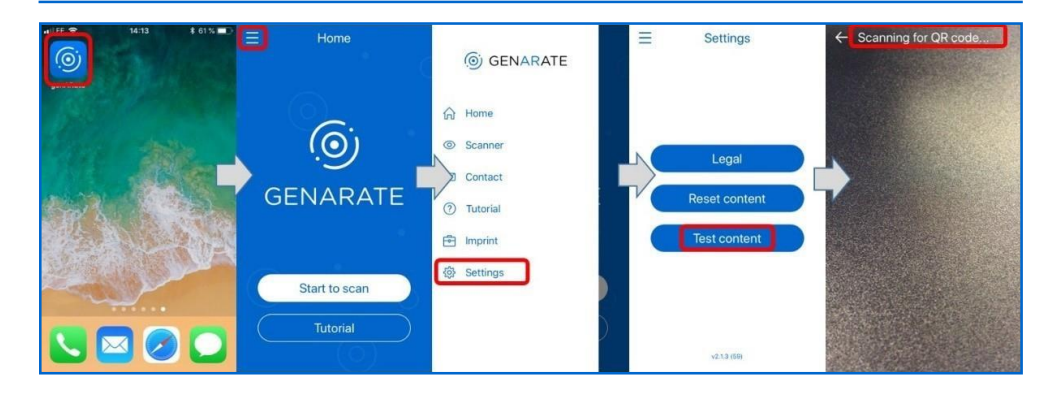

Uruchom aplikację genARate na swoim telefonie,wejdź do menu (lewy górny róg) i wybierz opcję Settings (Ustawienia), a następnie opcję Testing (Testowanie).

- Zeskanuj za pomocą telefonu kod QR widoczny na ekranie komputera (krok 2B/ po lewej stronie).
- Po szybkim załadowaniu na ekranie telefonu pojawi się krzyżyk celowniczy..
- Zeskanuj obraz startowy widoczny na ekranie komputera (krok 2B/poprawej stronie).
- Po krótkiej chwili na załadowanie twoja strona powinna pojawić się na ekranie telefonu.

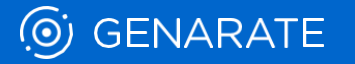

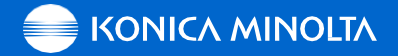

# 3 PUBLIKACJA STRON WONDERPAGE

Aby móc opublikować zaprojektowaną przez siebie stronę WonderPage, należy najpierw pobrać na urządzenie mobilne aplikację genARate ze sklepu z aplikacjami App Store lub Google Play (linki i kody QR znajdują się w punkcie 2).

## **3B POTWIERDZENIE PUBLIKACJI**

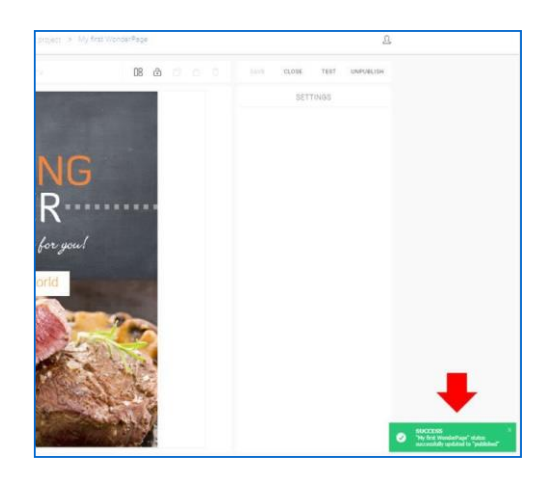

Po zakończeniu procesu ładowania, w prawym dolnym rogu ekranu pojawi się wiadomość potwierdzająca publikację strony.

# 3A OPUBLIKUJ SWÓJ WONDERPAGE W APLIKACJIMOBILNEJ

| 08 | ē |  | SAVE | CLOSE | TEST  | PUBLISH |
|----|---|--|------|-------|-------|---------|
|    |   |  |      | SET   | TINGS |         |
|    |   |  |      |       |       |         |
|    |   |  |      |       |       |         |
|    |   |  |      |       |       |         |
|    |   |  |      |       |       |         |

- Otwórz swój WonderPage w komputerze na stronie' pracowni genARate (genARate Studio).
- Wybierz opcję Publish (Publikuj) w prawym górnym rogu.

# 3C SPRAWDŹ STATUS SWOJEGO PROJEKTU I STRONY

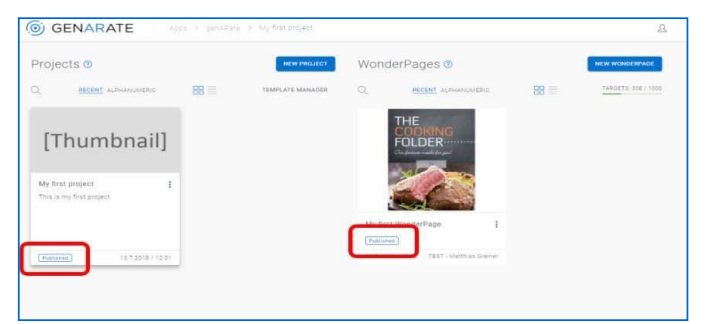

Zamknij swój Wonderpage i upewnij się, czy zarówno na podglądzie projektu, jak i na podglądzie strony WondrPage widnieje podświetlony na niebiesko status Published (Opublikowany).

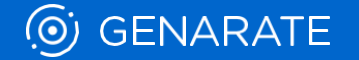

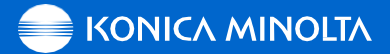

#### 3D DOWOLNIE ZMIENIAJ STATUS PROJEKTU I STRONY

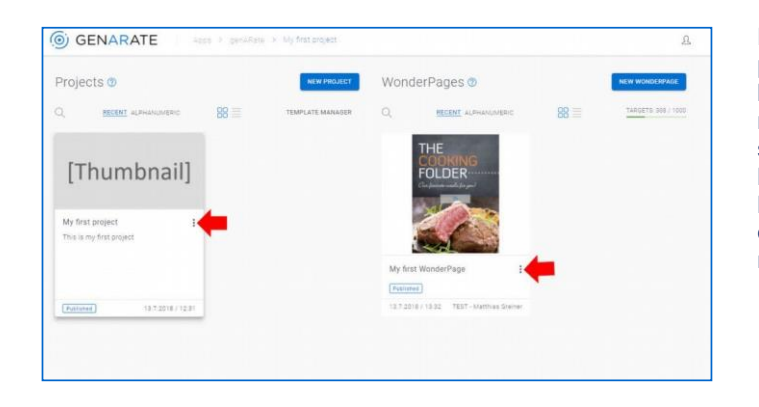

Publikować projekty i poszczególne jego strony lub cofnąć ich publikację można bezpośrednio na stronie z projektem, klikając w ikonę z trzema kropkami znajdującą się obok nazwy projektu lub nazwy danej strony.

#### UWAGA:

- Nowo opublikowane strony WonderPage pojawiają się w aplikacji tuż po każdym jej uruchomieniu.
- Dlatego też, aby uzyskać dostęp do najnowszych, świeżo opublikowanych stron, należy wyjść z aplikacji i uruchomić ją ponownie.
- Ponadto, lokalne buforowanie może spowodować opóźnienie w dostępie do ostatnio opublikowanych w aplikacji stron, zwłaszcza na urządzeniach, które były używane w trakcie powstawania i testowania danej strony.
- W ustawieniach aplikacji można wyczyścić jej pamięć i wszystkie dane.

# **<u>3E TECHNOLOGIA AR NA ŻYWO W APLIKACJI GENARATE</u>**

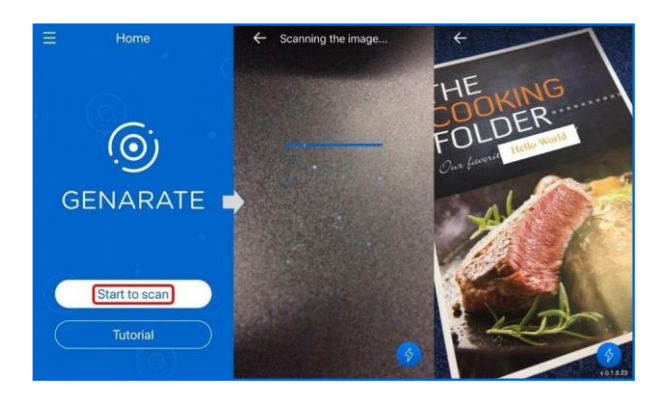

- Gdy zarówno cały twój projekt, jak
   i poszczególne jego strony zostaną
   opublikowane, dostęp do nich
   będą mieli wszyscy użytkownicy
   aplikacji (bez konieczności
   skanowania kodu QR przed
   bezpośrednim zeskanowaniem
   obrazu startowego).
- Uruchom na swoim telefonie aplikację genARate i wybierz opcję Start to Scan (Zacznij Skanowanie).
- Zeskanuj obraz startowy (z ekranu komputera lub wydrukowany), aby wyświetlić swójprojekt.

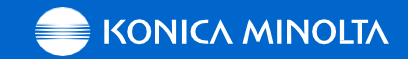

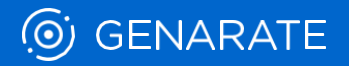

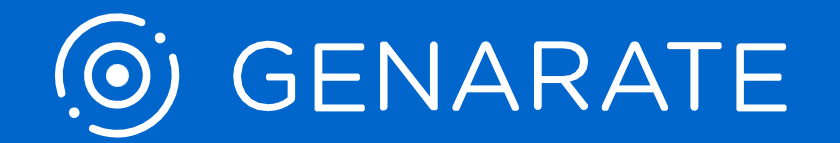

KONICA MINOLTA